# Goblin HDD Image Maker User Guide V 3.0

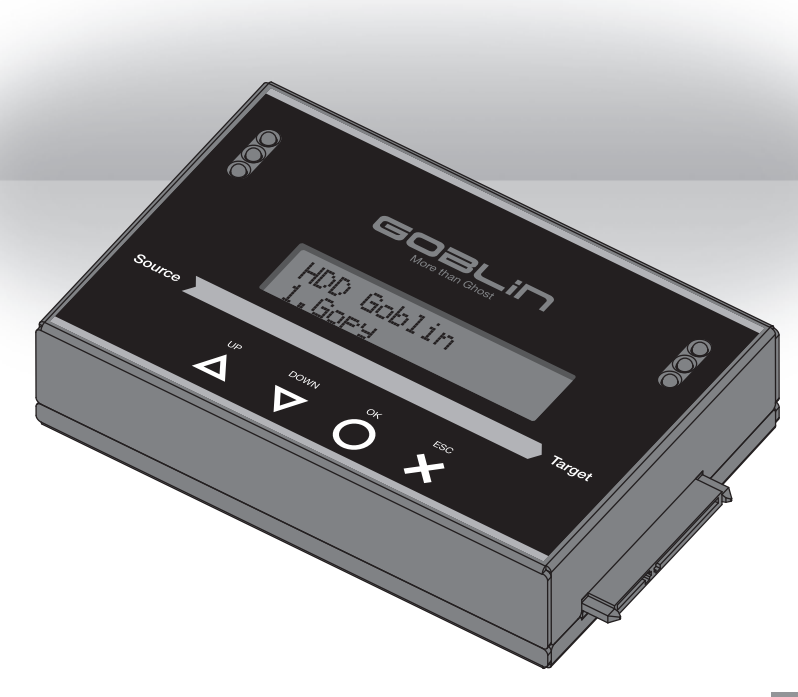

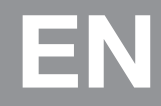

|                                              |        | Content Inde                                     | X   |
|----------------------------------------------|--------|--------------------------------------------------|-----|
| 目次                                           |        | ④イメージの削除                                         | 20  |
|                                              |        | ら HDD のフォーマット                                    | 21  |
|                                              |        |                                                  |     |
|                                              | 4      |                                                  |     |
| 1. GODIIN について<br>2. 知日の姓后                   | 4      | ユーチイリナイ<br>1 Show Dick Info (HDD ) (HDD ) (HDD ) | იე  |
| 2. 裂前の特長<br>9. シフテルの概画                       | о<br>6 | 1. Show Disk line (TDD ) 同单位)                    | 22  |
| <ol> <li>ンへ了ムの概要</li> <li>A タゴのタ毎</li> </ol> | 6      | Version of Firmware                              | 22  |
| A. 台印の石<br>A. 割日内交                           | 7      | Serial Number                                    | 23  |
| D. 表面内存<br>C. HDD の接続方法                      | 7      | Device Power Cycle                               | 23  |
| 1) SATA HDD                                  | 7      | S Power-on Hours                                 | 23  |
| 2) eSATA HDD                                 | 7      | 6 Reallocation Event Count                       | 23  |
| 4.機能一覧                                       | 8      | Off-Line Scan Uncorrectable                      |     |
|                                              | 0      | Sector Count                                     | 23  |
| Chapter 2.                                   |        | 8 Seek Error Rate                                | 24  |
| HDD のバックアップ方法                                |        | 9 Temperature                                    | 24  |
| • HDD イメージバックアップ                             | 10     | 2. System Info(システム情報)                           | 24  |
| •1:1コピー                                      | 10     | 3. System Update (F/W アップデート)                    | 24  |
| 1. HDDイメージバックアップを実行                          | テす     | Step 1: アップデート用 HDD 作成                           | 24  |
| る                                            | 11     | Step 2: F/W アップデート                               | 25  |
| 2.1:1コピーを実行する                                | 12     |                                                  |     |
| 3.コピーを実行する前に(設定)                             | 13     | Chapter 7.                                       |     |
|                                              |        | 設定                                               | ~~~ |
| Chapter 3.                                   |        | 1. コピーモードの設定                                     | 26  |
| HDD イメージを復元する                                |        | 2. エフー人キップ                                       | 26  |
| HDD イメージの復元方法                                | 16     | <ol> <li>5. 言語の選択</li> <li>4. 宣産を乳空</li> </ol>   | 26  |
| <b>.</b>                                     |        | 4. 同度は 取上                                        | 20  |
| Chapter 4.                                   |        | 4-1. 小明なフォーマット<br>4-2 HPA 領域                     | 27  |
| 止確性を検証する(コンペア)                               | . –    | 4-3 HDD 停止時間                                     | 28  |
| 止催性を検証するには                                   | 1/     | 5 初期設定に戻す                                        | 28  |
| 1. コンヘアを実行する                                 | 10     |                                                  | 20  |
| 2. コヒー俊、コンヘアを実行する                            | 18     | FAQ                                              |     |
| Chantor 5                                    |        | FAQ                                              | 29  |
| unapter 5.<br>HDD イマージの答理                    |        |                                                  |     |
| HDD イメージの管理<br>HDD イメージの管理方法                 | 19     | 製品仕様                                             |     |
| APD 信報                                       | 19     | 製品仕様                                             | 30  |
| Qイメージ情報。                                     | 20     |                                                  |     |
| <b>3</b> リネーム                                | 20     |                                                  |     |
|                                              |        |                                                  |     |
|                                              | -      |                                                  |     |

#### З

## **1** Product Overview

### Chapter 1. 製品概要

### 1. Goblin について

Goblin HDD イメージメーカーは、簡単な操作で HDD のコピー、イメージバッ クアップ、復元することができます。また、Goblin はマスター HDD に複数の HDD イメージのバックアップを取ることができ、スタンドアロンでバックアッ プしたイメージを HDD に復元することが可能です。

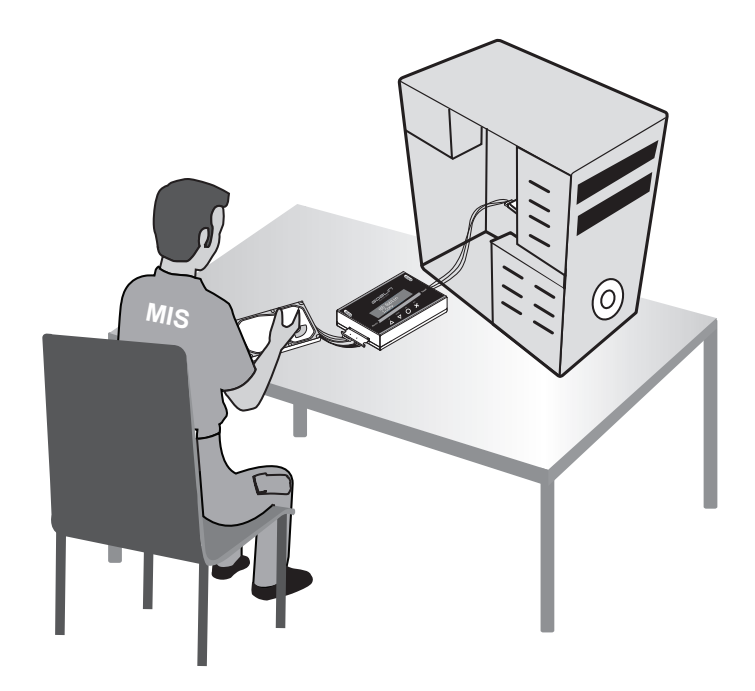

### 2. 製品の特長

- 図 スタンドアロンで HDD のイメージバックアップと復元が可能.
- 図 100以上のイメージを1つのHDDにバックアップ可能
- 図 32TB(理論値)までの HDD に対応
- ◎ バックアップしたイメージを選択して HDD に復元が可能
- 図 システムおよびデータ部分のみイメージバックアップを行うため、バックア ップ時間の節約が可能
- 図 システム & ファイルコピーは Linux(ext2, ext3, ext4), Windows (NTFS,
- 🛛 FAT16, FAT32, FAT64) および Mac OS (HFS, HFS+, HFSX) に対応
- ☑ PC と比較して安定したコピー速度
- ◎ イメージデータは非圧縮のため、高速なバックアップが可能
- ☑ PC 不要の完全スタンドアロン動作
- 図 簡単なボタン操作で HDD のコピー・イメージバックアップが可能.
- 図 エラースキップ機能搭載
- 🛛 2.5" & 3.5" SATA/eSATA HDD 対応
- 図 4つのコピーモード(システム&ファイルコピー、パーティションココピー、 セクタコピー、パーセンテージコピー)
- ◎ 軽量で可搬性にすぐれたコンパクトボディ

## **1** Product Overview

### 3. システムの概要 A. 各部の名称

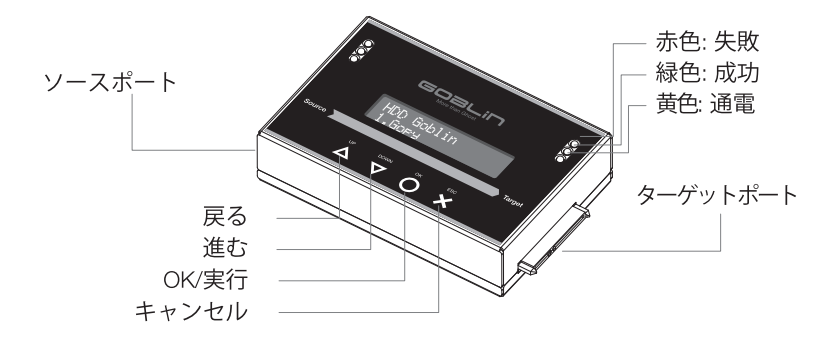

| 部分   | 名称                    | 説明                  |
|------|-----------------------|---------------------|
| コネクタ | ソースポート                | コピー元 HDD 接続用コネクタ    |
|      | ターゲットポート              | コピー先 HDD 接続用コネクタ    |
| LED  | 赤色                    | コピーが失敗した場合に点灯します    |
|      | 緑色                    | コピーが成功した場合に点灯します    |
|      | 黄色                    | HDD に電源が供給されると点灯します |
| ボタン  | $\bigtriangledown$ UP | メニュー選択時に使用します(戻る)   |
|      |                       | メニュー選択時に使用します(進む)   |
|      | OOK                   | メニューや操作決定時に使用します。   |
|      | ×ESC                  | 操作キャンセル時に使用します。     |

## Product Overview 1

### B. 製品内容

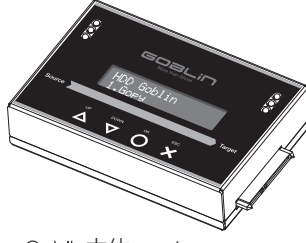

Goblin本体 ×1

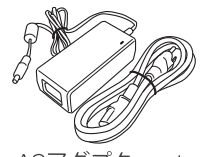

ACアダプタ x 1 ACケーブル x 1

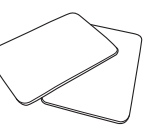

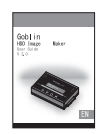

HDDパッド×2 英語版マニュアル x

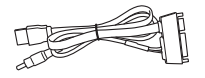

eSATA ケーブルx2

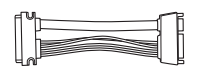

SATA ケーブル 10cm x 2 /45cm x 1

### C. HDD の接続方法

#### 1) SATA HDD

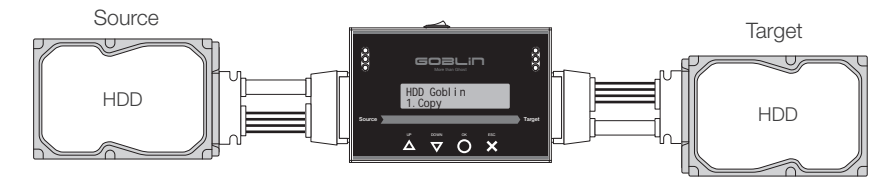

#### 2) eSATA HDD

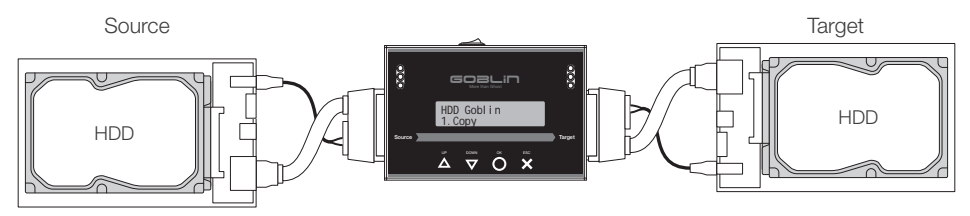

# Function Table

### 4. 機能一覧

| 機能                            | メニュー               | 説明                                                     |
|-------------------------------|--------------------|--------------------------------------------------------|
| 1. Copy<br>(コピー)              | 1. HDD -> Image    | コピー元データをイメージデータと<br>してバックアップします。                       |
|                               | 2. Image -> HDD    | イメージデータを HDD に復元しま<br>す。                               |
|                               | 3. HDD -> HDD      | コピー元 HDD のデータをコピー先<br>HDD に1:1コピーします。                  |
| 2. Compare<br>(コンペア)          | 1. HDD -> Image    | コピー元 HDD とイメージデータを<br>コンペアします。                         |
|                               | 2. Image -> HDD    | イメージデータとコピー先 HDD を<br>コンペアします。                         |
|                               | 3. HDD -> HDD      | コピー元 HDD とコピー先 HDD を<br>コンペアします。                       |
| 3. Copy+Compare<br>(コピー&コンペア) | 1. HDD -> Image    | コピー元データをイメージデータとしてバックアップし、その後自動的にコンペアします。              |
|                               | 2. Image -> HDD    | イメージデータを HDD に復元し、<br>その後自動的にコンペアします。                  |
|                               | 3. HDD -> HDD      | コピー元 HDD のデータをコピー先<br>HDD に1:1コピーし、その後自<br>動的にコンペアします。 |
| 4. Image Manager<br>(イメージ管理)  | 1. Show HDD Info   | イメージバックアップ先の HDD 情<br>報を表示します。                         |
|                               | 2. Show Image Info | バックアップイメージの情報を表示<br>します。                               |
|                               | 3. Rename Image    | イメージデータのファイル名を変更<br>します。                               |
|                               | 4. Delete Image    | イメージデータを削除します。                                         |
|                               | 5. Format HDD #2   | HDD をイメージバックアップ専用<br>形式にフォーマットします。                     |

# Function Table

| 機能               | メニュー                  |                                | 説明                                  |
|------------------|-----------------------|--------------------------------|-------------------------------------|
|                  |                       | 1. Model Number                |                                     |
|                  |                       | 2. Version of                  |                                     |
|                  |                       | Firmware                       | HDD の S.M.A.R.T 情報を取得               |
|                  | 1. Show Disk<br>Info. | 3. Serial Number               | し、衣小しより。                            |
|                  |                       | 4. Device Power                | 1. 型番                               |
|                  |                       |                                | 2. ファームウェアバージョン                     |
|                  |                       | 5. Power-on Hours              | 3. ンリアルテンハー<br>4 雪酒投入 同数            |
| 5 Litility       |                       | 6. Reallocation Event<br>Count |                                     |
| (ユーティ            |                       | 7. Off-Line Scan               | 0.11省ビジダカワフト<br>7.代替不能セクタカウント       |
| リティ)             |                       | Sector Count                   | 8. シークエラーレート<br>o 温度                |
|                  |                       | 8. Seek Error Rate             |                                     |
|                  |                       | 9. Temperature                 |                                     |
|                  | 2. System Info        |                                | Goblin のシステム情報を表示し<br>ます。           |
|                  | 3. Update<br>System   | 1. Update BIOS                 | Goblin の F/W をアップデート<br>します。        |
|                  |                       | 2. Create Update<br>HDD        | F/W アップデート用 HDD を作<br>成します。         |
| 6. Setup<br>(設定) | 1. Copy Area          | System and Files               | HDD のシステムおよびデータ部<br>分のみをコピーします。     |
|                  |                       | All Partitions                 | HDD の領域確保されている部分<br>をコピーします。        |
|                  |                       | Whole HDD                      | HDD 全体をセクタ単位でコピー<br>します。            |
|                  |                       | Percentage(%)                  | コピーする領域を%で指定してコ<br>ピーします。           |
|                  | 2. Skip Error         |                                | 不良セクタのスキップ設定を行い<br>ます。              |
|                  | 3. Language           |                                | 言語を選択します。                           |
|                  | 4. Advanced<br>Setup  | Unknown Format                 | 不明なフォーマットをコピーす<br>る、しないを選択します。      |
|                  |                       | Clear HPA at ERASE             | コピー時、HPA 領域のデータを<br>保持する、しないを選択します。 |
|                  |                       | Stop Motor Time                | HDD 停止時間を設定します。                     |
|                  | 5. Restore Default    |                                | 本体を初期設定に戻します。                       |

### Chapter 2. HDD のバックアップ方法

バックアップには2つの方法があります。

### • HDD イメージバックアップ

複数の HDD データをイメージとして 1 つの HDD にバックアップします。 バックアップしたデータはそのまま読み込むことはできないため、HDD にデー タを復元する必要があります。

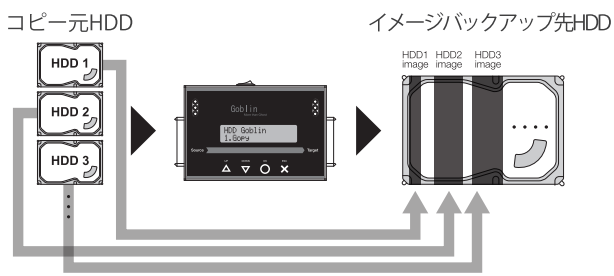

- 1:1コピー
- ソースポートに接続した HDD のデータを、ターゲットポートの HDD に直接コ ピーします。データはイメージに変換されず、そのままコピーされますので、 コピー後の HDD はそのまま読み込むことができます。

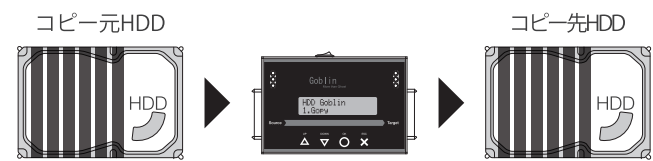

### 1. HDD イメージバックアップを実行する

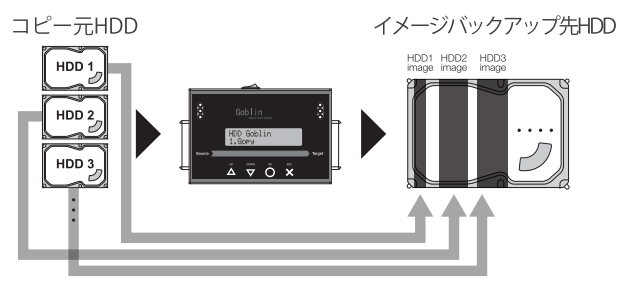

バックアップを取りたい HDD をコピー元ポートに接続し、バックアップする HDD をコピー先ポートに接続します。

1. メニュー 1.Copy >> 1.HDD -> Image. を選択し、〇ボタンを押すと、イ メージバックアップが開始されます。.

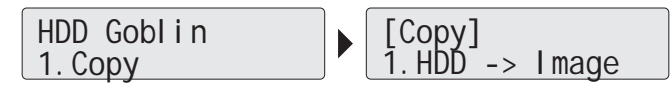

2. バックアップが開始されると、LCDディスプレイに進行状況が表示されます。 コピーが完了すると「Complete」の文字が表示され、HDDの電源がオフに なります。

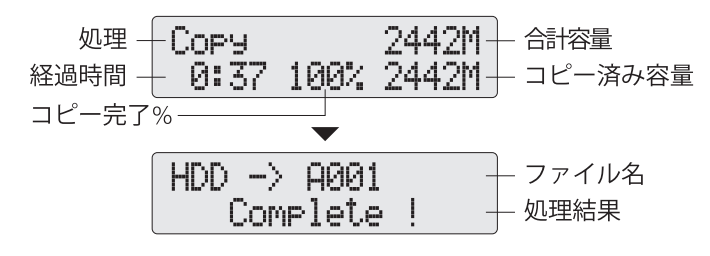

注意 コピーモードの初期設定は「システム&ファイルコピー」です。 変更する場合はコピー前に メニュー 6 "Setup">>" Copy Area" で設定を行ってください。

#### 2.1:1コピーを実行する

コピー元の HDD データをそのままコピー先 HDD にコピーします。

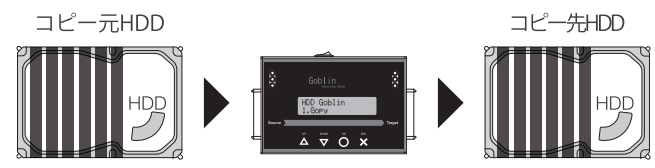

コピー元 HDD とコピー先 HDD をそれぞれソースポートとターゲットポートに 接続します。

1. メニュー <u>1.Copy</u> >> <u>3.HDD -> HDD</u>. を選択し、〇ボタンを押すとコピーが実行されます。

[Copy] 3. HDD -> HDD

2. コピーが完了すると、コピーの結果が表示され、正常に完了した場合は緑色 LED が点灯します。

コピー中にエラーが発生すると、赤色 LED が点灯し、エラーメッセージが表示されてコピーは中断されます。

#### 3. コピーを実行する前に(設定)

コピーを実行する前に、コピーモードが目的にあったものに設定されているか確認してください。

設定方法:メニュー 6.Setup>>Copy Area"

1. コピーモードの説明

コピーモードには4つの種類があります。

●<u>システム&ファイルコピー</u> ②<u>パーティションコピー</u>, ③セクタコピー ④<u>パーセンテージコピー</u>

システム&ファイルコピー

(FAT、NTFS、ext2/3/4、HFX、HFS、HFS+に対応)

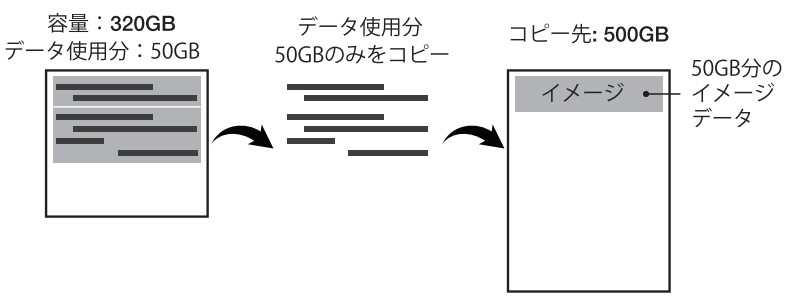

#### 2 パーティションコピー

#### 容量: 320GB

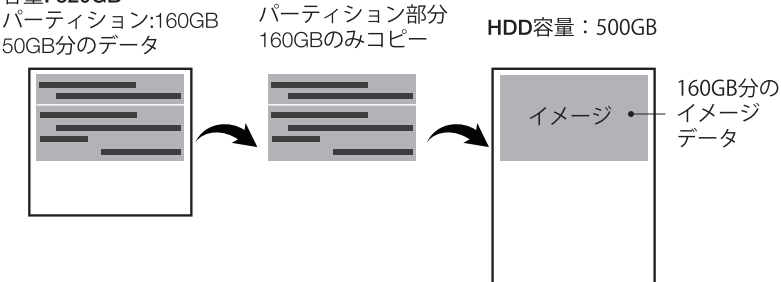

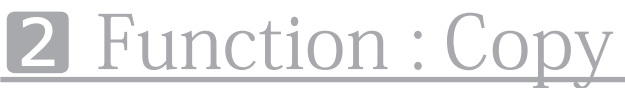

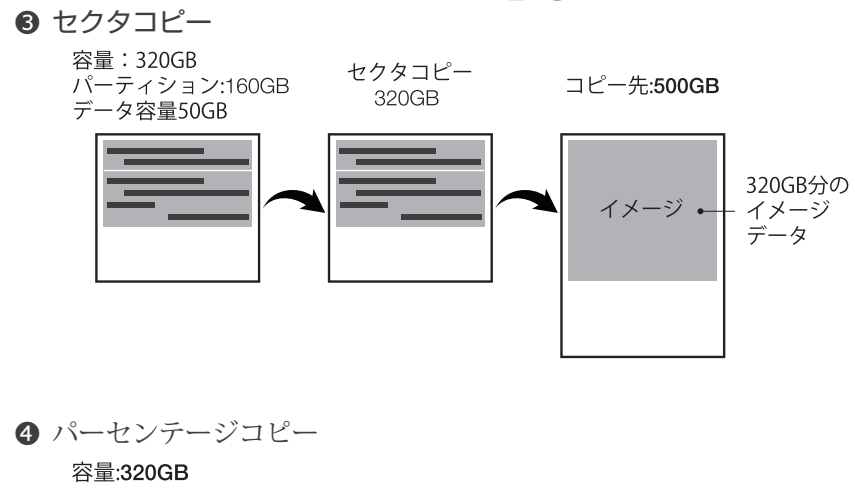

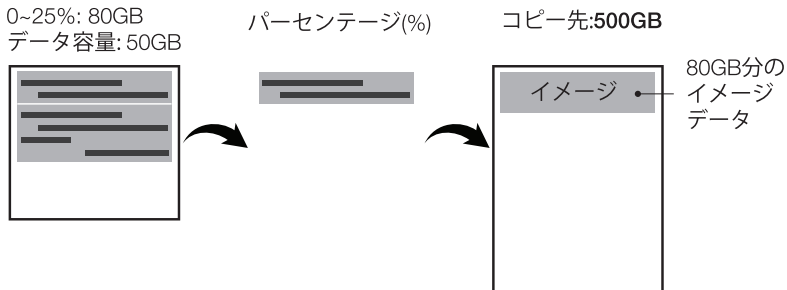

 2. 【重要】イメージデータをバックアップするためには、バックアップ先の HDD をあらかじめ専用形式にフォーマットする必要があります(初めて使用 する HDD のみ)。

<u>バックアップ先 HDD に重要なデータが入っていないことを確認したうえ、</u> <u>HDD をターゲットポートに接続し、メニュー 4 Image Manager>>5.</u> <u>Format HDD #2 を実行して HDD のフォーマットを行います。</u>

- バックアップしたイメージデータは「001」から始まる連番のファイル名で 保存されます。イメージデータのファイル名の変更および削除は次の操作を 行います。
  - <u>ファイル名の変更:メニュー</u> 4.Image Manager >> <u>3.Rename Image</u> を選択し、▲ / ▼ボタンで文字を選択して〇ボタンで決定します。最大 8 文字のファイル名を付けることができます。
  - <u>イメージの削除: メニュー 4.Image Manager</u> >> <u>4.Delete Image を選</u> <u>択し、削除したいイメージデータを▲ / ▼ボタンで選択し、〇ボタンで決</u> 定すると、イメージデータが削除されます。
  - 注意:イメージデータのファイル名変更や削除を行う際は、HDD を必ずター ゲットポートに接続してください。ソースポートに接続した場合、操作を 行うことはできません。

注意

- イメージデータバックアップ HDD は Goblin 専用フォーマットとなります。
   PC 上でフォーマットした HDD は使用できません。どのようなフォーマット
   形式でも、Goblin 本体で再度フォーマットを行う必要があります。
- イメージバックアップ可能なファイル数は、バックアップ HDD の容量に依存 します。多数のイメージをバックアップしたい場合は、大容量の HDD をご 使用ください。

# **3** Function : Restore Image

### Chapter 3. HDD イメージ復元する

バックアップイメージが入った HDD をソースポートに接続し、復元先の HDD をターゲットポートに接続します。

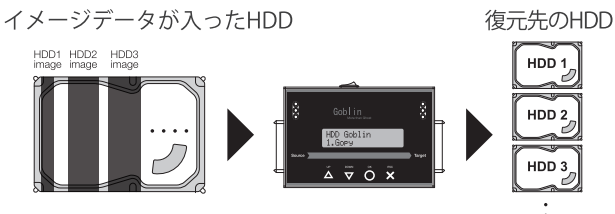

 メニュー 1.Copy >> 2.Image->HDD を選択し、復元したいイメージデー タを▲ / ▼ボタンで選択後、〇ボタンを押すと復元が開始されます。

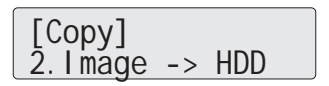

 2. 進行が 100% に達すると、Complete ! の表示後、HDD の回転が停止し、 復元が完了します。

注意

復元先の HDD にデータが入っている場合、イメージデータの復元を行うとデ ータは上書きされるため、元のデータは消去されます。復元先の HDD に重要 なデータが入っていないか、あらかじめご確認の上、復元を行ってください。

### Function : Compare 4

### Chapter 4. 正確性を検証する(コンペア)

### 1. コンペアを実行する

コピーの正確性を確認するために、Bit-by-Bit 方式のコンペアを実行します。

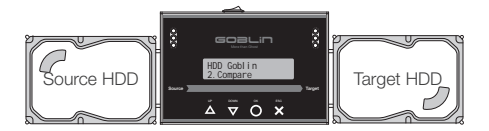

- 1. コピー元の HDD とコピー先の HDD をそれぞれソースポートとターゲット ポートに接続します。
- メニュー <u>2.Compare</u> >> サブメニューを選択し、OK ボタンを押すと、 コンペアが実行されます。

■サブメニュー

・HDD -> Image:コピー元 HDD とイメージデータをコンペアします。

・Image -> HDD:イメージデータと復元後の HDD をコンペアします。

・HDD -> HDD: 1:1コピーを行ったコピー元 HDD とコピー先 HDD をコンペアします。

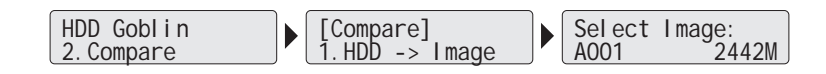

3. 進行が 100% に達すると、Complete ! の表示と共に緑色 LED が点灯し、 コンペアが完了します。

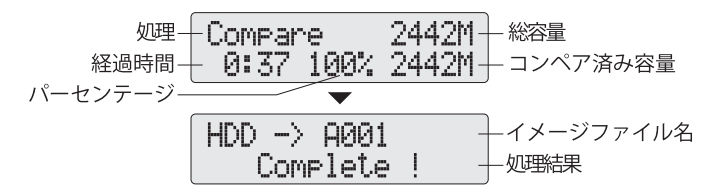

### **4** Function : Compare

### 2. コピー後、コンペアを実行する

HDD バックアップやコピーの際、メニュー 3. Copy + Compare を使用することで、コピー後に自動的にコンペアを実行することができます。

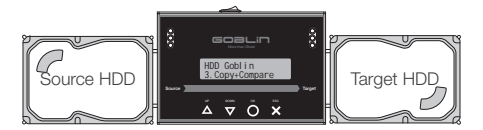

- 1. コピー元の HDD とコピー先の HDD をそれぞれソースポートとターゲット ポートに接続します。
- 2. メニュー<u>3.Copy+Compare</u> >> サブメニューを選択後、〇ボタンを押すと、 コピー+コンペアが実行されます。

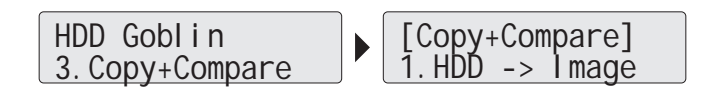

3. 最初にデータコピーが始まり、データコピーが完了すると、自動的に コンペアに移行します。

4. コンペアが完了すると、Complete! の文字が表示され、緑色 LED が点灯します。

## Function : Manage Image 5

### Chapter 5.

### HDD イメージの管理

メニュー4 Image Manager でバックアップイメージを管理することができます。

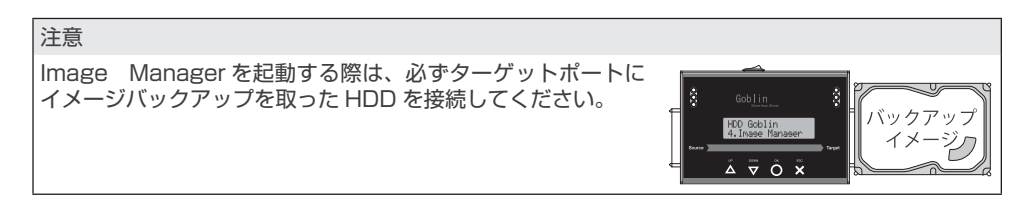

### ① System HDD Info.(HDD 情報)

イメージバックアップした HDD の基本的な情報が表示されます。

メニュー <u>4.Image Manager</u> >> <u>1.Show HDD Info</u> を選択して〇ボタンを押す と、HDDの情報が表示されます。▼ボタンを押すと、さらに情報が表示されます。

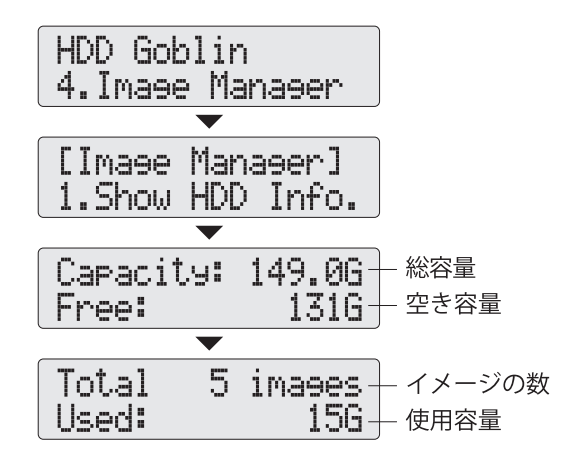

## **5** Function : Manage Image

#### ② Show Image Info. (イメージ情報)

イメージバックアップ HDD 内の各イメージ情報を表示します。

メニュー <u>4.Image Manager</u> >> <u>2.Show Image Info.</u>を選択して〇ボタンを 押すと、イメージ情報が表示されます。▼ボタンを押すと、次のイメージ情報が 表示されます。

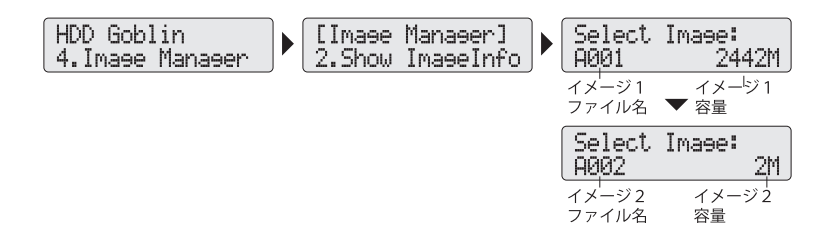

#### ③ Rename Image (リネーム)

バックアップイメージのファイル名は AOO1 から始まる連番で自動的に保存されていきます。本機能を使用して、ファイル名を変更することができます。

メニュー4 <u>4.Image Manager</u> >> <u>3.Rename Image</u> を選択し、Oボタンを 押すとイメージファイルが表示されますので、リネームしたいイメージファイル を▲ / ▼ボタンで選択し、Oボタンを押します。ファイ名変更画面では▲ / ▼ ボタンで文字を選択し、Oボタンを押すと文字が決定されます。最大 8 文字まで 入力することができます。

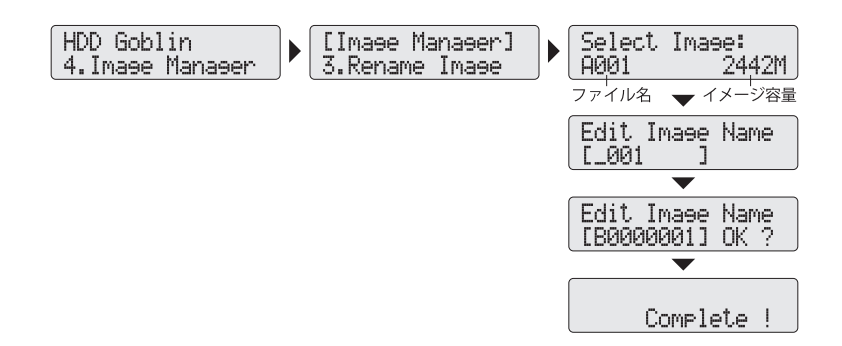

## Function : Manage Image 5

### ④ Delete Image (イメージの削除)

イメージバックアップ HDD 内のイメージを削除します。

メニュー <u>4.Image Manager</u> >> <u>4.Delete Image</u>. を選択し、〇ボタンを押します。次に削除したいイメージを $\blacktriangle$  / ▼ボタンで選択し、〇ボタンを押すと、削除が実行されます。

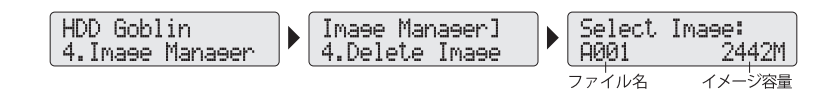

#### ⑤ Format HDD #2 (HDD のフォーマット)

ターゲットポートに接続した HDD をイメージバックアップ専用形式にフォーマットします。新規に HDD を用意してイメージバックアップを取る際には、必ず この機能を使用して専用形式にフォーマットする必要があります。

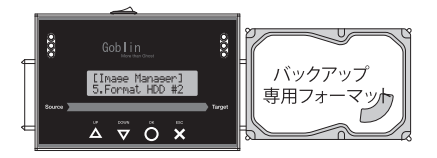

メニュー <u>4.Image Manager</u> >> <u>5.Format HDD #2</u> を選択し、〇ボタンを押 すと、フォーマットの確認画面が表示されます。再度〇ボタンを押すと、フォー マットが実行されます。

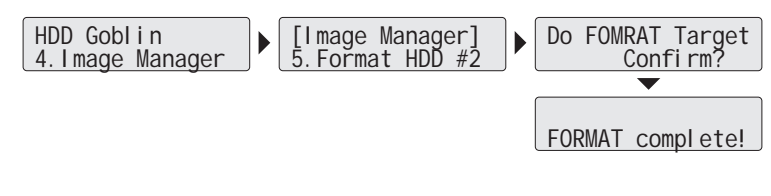

注意

 フォーマットを実行せずにイメージバックアップを実行すると、 "Target Hard Disc is not formatted" と表示され、バックアップできません。イメージバックアップを行う際には、必ず フォーマットを実施してください。

### Chapter 6.

### ユーティリティ

### 1. Show Disk Info (HDD 情報)

本機能は HDD の S.M.A.R.T 情報を取得し、HDD の情報を表示します。

 メニュー <u>5.Utility</u> >> <u>1.Show Disk Info を選択し、Oボタンを押して情報</u> を表示したい HDD を▲ / ▼ボタンで選択してOボタンを押すと、HDD の情 報が表示されます。▲ / ▼ボタンで 9 種類の情報が表示できます。

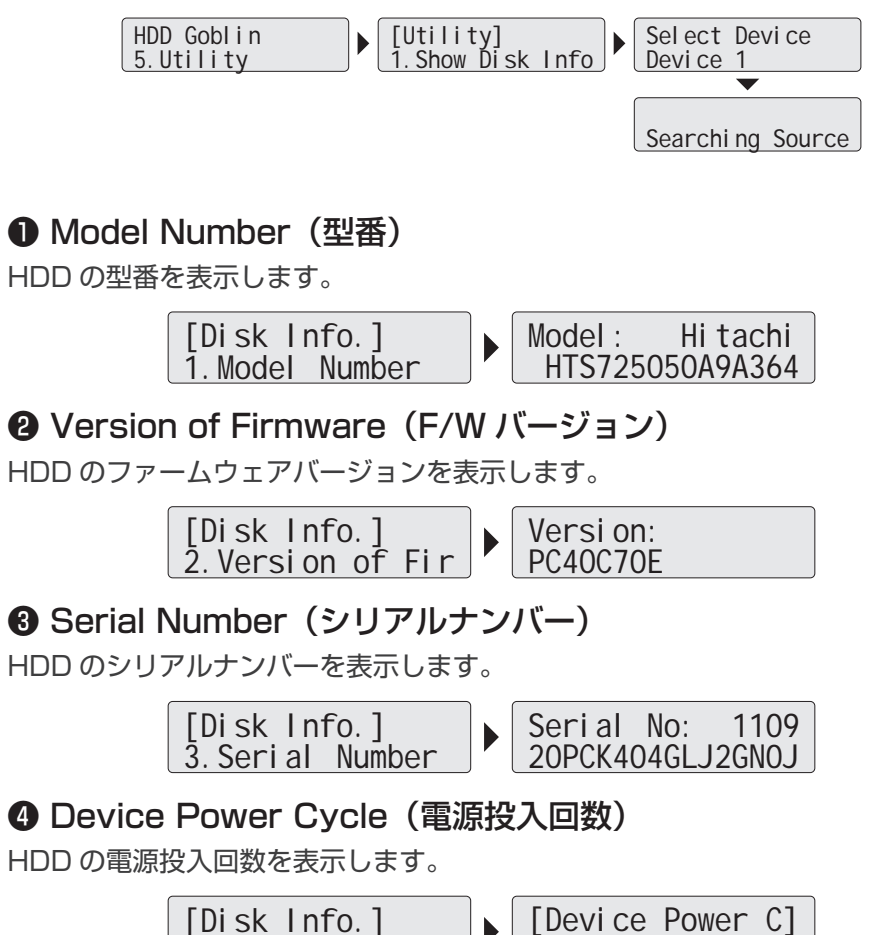

869

4. Device Power (

#### **⑤** Power-on Hours (通電時間)

HDD の合計通電時間を表示します。

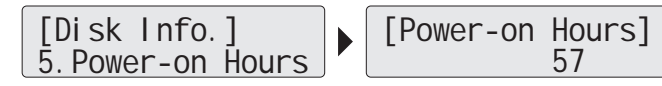

### ⑥ Reallocation Event Count (代替セクタカウント数)

代替えセクタ処理を行った回数を表示します。

[Disk Info.] 6. Reallocation E]

Off-Line Scan Uncorrectable Sector Count

#### (代替不能セクタカウント数)

回復不可能なセクタ総数を表示します。

[Di sk Info.] 7. Off-Li ne Scan

### ③ Seek Error Rate (シークエラーレート)

シークエラーレートを表示します。

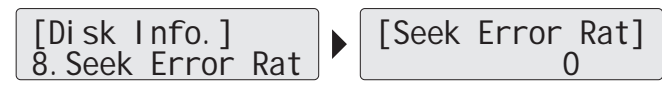

#### ④ Temperature (温度)

HDD の温度を表示します。

### 2. System Info. (システム情報)

本機能は、Goblin 本体のシステム情報を表示します。ファームウェアバージョンなどが確認できます。

<u>メニュー 5.Utility</u> >> <u>2.System Info.</u> を選択し、Oボタンを押すとシステム 情報が表示されます。

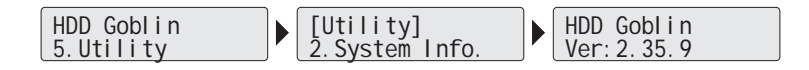

### 3. System Update (F/W アップデート)

本機能は、Goblin のファームウェアアップデートを実行します。最新版ファームウェアは U-Reach の Web サイトおよびサポートから提供予定です。

#### Step 1: F/W アップデート用 HDD 作成

HDD を F/W アップデートに適した形式(FAT 2GB パーティション)にフォー マットします。

※フォーマットを実行すると、HDDのデータは全て消去されます。重要なデー タば入っている場合は必ずバックアップを行ってください。

フォーマットするHDDをソースポートに接続し、メニュー <u>5.Utility</u> >> <u>3.Update System</u> >> <u>2.Create Update HDD</u> >> <u>Do FORMAT HDD#1</u> を選択して〇ボタンを押します。確認画面が表示されるので、再度〇ボタンを押 すとフォーマットが実行されます。.

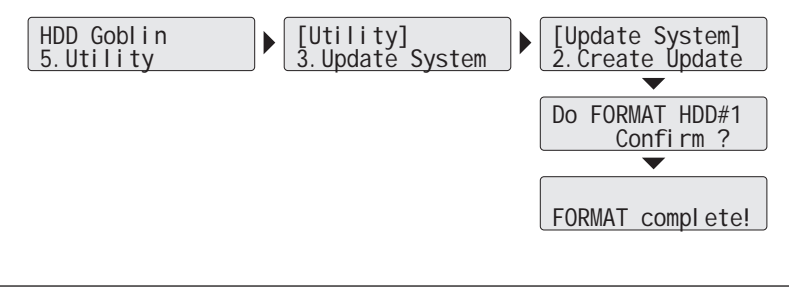

#### Step 2: F/W アップデート

フォーマットしたHDDをPCに接続し、ダウンロードしたF/Wをコピーした後、PCからHDDを取り外し、Goblinのソースポートに接続します。

 メニュー <u>5.Utility</u> >> <u>3.Update System</u> >> <u>1.Update BIOS</u>を選択し、 Oボタンを押します。

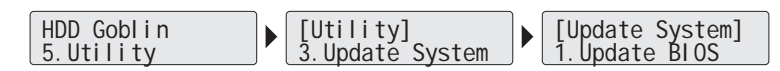

2. HDDにコピーしたファームウェアファイルが検知されると、F/Wアップ デートが開始されます。しばらく待つと、アップデートが完了し、電源オフ するよう促すメッセージが表示されるので、電源をオフにします。電源オフ 後、必ず5秒以上間隔をおいてから電源をオンにしてください。

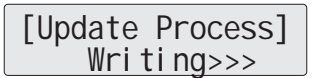

#### 注意

- F / Wアップデート中は絶対に電源をオフにしないでください。アップデートが完了しないまま 電源をオフにすると、全ての機能が使用できなくなります。また、保証の対象外となりますので、 十分にご注意ください。
- F / Wアップデート前に、必ず本体のF / WバージョンとアップデートするF / Wバージョンを 確認してください。本体のF / Wバージョンより古いF / Wを適用すると、機能に問題が発生す る可能性があります。
- ダウンロードしたF/Wは圧縮されています。かならず解凍してからHDDにコピーしてください。
- F / WファイルはかならずHDDのルートフォルダにコピーしてください。ルート以外にコピー すると、F/W は検知されません。
- "No Update File!" と表示された場合、F/W を正しく検知できていません。HDDの接続ポート (必ずソースポートに接続してください)、フォーマット形式やF/W ファイルのコピー場所等 を再確認してください。

# **7** Function : Setup

### Chapter 7.

### Setup (設定)

### 1. Set Copying Area of HDD $(\exists \forall \neg \forall \neg \forall \neg \forall)$

本機能はコピーモードの設定を行います。コピーモードの詳細は P.13「コピー を実行する前に」をご参照ください。

メニュー <u>6.Setup</u> >> <u>1.Copy Area</u> を選択し、Oボタンを押してコピーモードを選択します。

### 2. Skip Error (エラースキップ)

HDD に不良セクタがある場合、コピーは停止してしまいますが、本機能を使用 することで不良セクタをスキップしてコピーを続行することができます。エラー スキップの許容範囲を 0~65536、または無制限(Unlimited) で設定します。

<u>メニュー 6.Setup</u> >> <u>2.Skip Error</u> を選択し、Oボタンを押します。  $\blacktriangle$  /  $\checkmark$ ボ タンで数値を選択し、Oボタンで決定します。

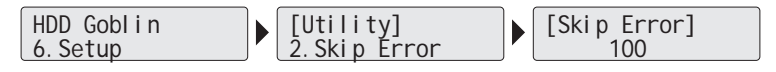

### 3. Language Choice (言語)

LCD ディスプレイに表示される言語を英語、または日本語から選択できます。 ※一部日本語かれていないメニューや設定があります。

メニュー <u>6. Setup</u> >> <u>3. Language</u> を選択し、Oボタンを押して言語を選択 し、再度Oボタンを押して決定します。

> HDD Goblin 6. Setup

### 4. Advanced Setup (高度な設定)

5. コピー時の高度な設定を行います。

### Function : Setup 7

1. メニュー <u>6.Setup</u> >> <u>4.Advanced</u> を選択し、Oボタンを押します。

HDD Goblin 6. Setup

### 4-1. Copy or Skip Unknown Format

#### (不明なフォーマット)

HDD が形式不明のフォーマットの場合、コピーを行うかスキップするかを選択します。

<u>メニュー 6.Setup</u> >> <u>4.Advanced Setup</u> >> 1.Unknown Forma を 選択し、Oボタンを押します。不明なフォーマットをコピーする場合は「Copy Unknown」、しない場合は「Skip Unknown」を選択し、Oボタンを押して決定します。

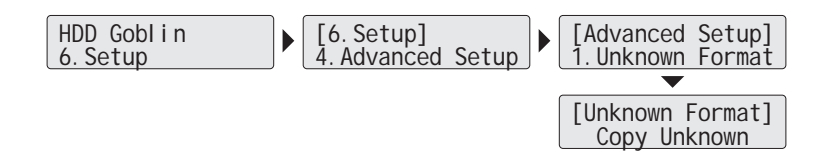

#### 4-2. Clear HPA at ERASE (HPA 領域)

HDD コピー時、HDD に存在する HPA 領域のデータを保持する、しないを選択します。

メニュー <u>6.Setup</u> >> <u>4.Advanced Setup</u>>><u>2.Clear HPA at ERASE を選</u> <u>択し、Oボタンを押して HPA 領域の扱いを設定後、Oボタンを押して決定しま</u> <u>す。</u>

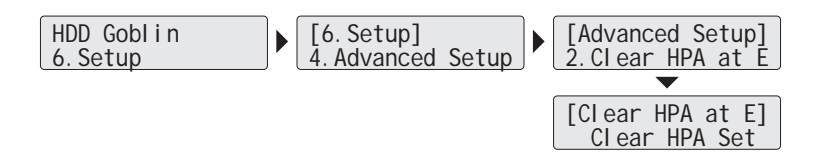

# **7** Function : Setup

### 4-3. Stop Motor Time (HDD 停止時間)

HDD のコピーが完了後、どのタイミングで HDD の給電をストップさせるかを 秒単位で設定します。

<u>メニュー6.Setup</u> >> <u>4.Advanced</u> Setup>><u>3.Stop Motor Time</u>を選択し、 〇ボタンを押します。給電停止までの時間を 0<sup>~</sup>20 秒の間で設定します。 デフォルト設定は 5 秒です。 ※極端に短い設定すると、HDD のフラッシングが完了しない場合があります。

可能な限り5秒以上で設定を行ってください。

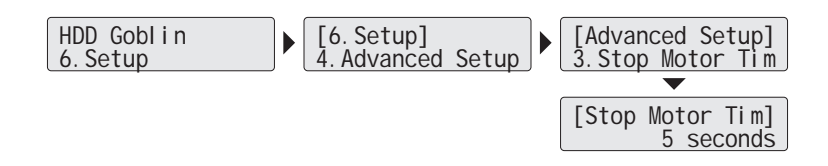

6. Restore to Default Setting (出荷時設定に戻す)

本体に設定した全ての設定を初期状態に戻します。

1. メニュー <u>6.Setup</u> >> <u>5.Restore</u> Default を選択し、Oボタンを押します。

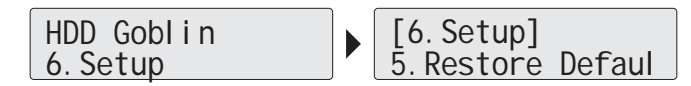

2. 警告が表示されますので、初期設定に戻す場合は〇ボタン、キャンセルする 場合は X ボタンを押してください。

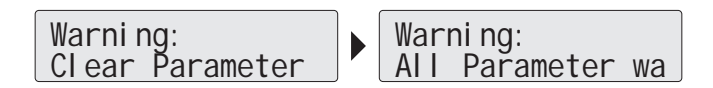

### 製品仕様

| 商品名            | Goblin HDD イメージメーカー                                                                                     |  |  |
|----------------|----------------------------------------------------------------------------------------------------|--|--|
| 型番             | HS268                                                                                                   |  |  |
| ターゲット数         | 1 to 1                                                                                                  |  |  |
| コピー方式          | HDD>> イメージ、イメージ >> HDD<br>HDD>> HDD                                                                     |  |  |
| 対応 HDD/SSD     | 2.5"/3.5" SATA HDD/SSD、eSATA HDD                                                                        |  |  |
| コピーモード         | システム&ファイルコピー                                                                                            |  |  |
|                | パーティションコピー                                                                                              |  |  |
|                | セクタコピー                                                                                                  |  |  |
|                | パーセンテージコピー                                                                                              |  |  |
| 対応フォーマット形<br>式 | Linux (ext2, ext3, ext4),<br>Windows(NTFS, FAT16, FAT32, FAT64)<br>Mac OS(HFS, HFS <sup>+</sup> , HFSX) |  |  |
| 対応容量           | 32TB (理論値) まで                                                                                           |  |  |
| LCD ディスプレイ     | モノクロ LCD ディスプレイ                                                                                         |  |  |
| 操作ボタン          | 4 プッシュボタン ( $	riangle$ UP, $	riangle$ DOWN, $	riangle$ OK, $	imes$ ESC)                                 |  |  |
| 言語             | 英語、日本語                                                                                                  |  |  |
| 温度             | 動作温度:5°C~45°C                                                                                           |  |  |
|                | 保管温度 : -20°C~85°C                                                                                       |  |  |
| 湿度             | 動作湿度: 20%~80%                                                                                           |  |  |
|                | 保管湿度:5%~95%                                                                                             |  |  |
| 電源             | 1001~2401 ユニバーサル仕様                                                                                      |  |  |
| 認証             | FCC, CE, RoHS                                                                                           |  |  |

• 仕様は予告なく変更する場合があります。